|                        |                           | :                                           | سنوات (ویژه دانشجویان)             | ، ثبت درخواست ،                                             |
|------------------------|---------------------------|---------------------------------------------|------------------------------------|-------------------------------------------------------------|
|                        | تم جامع گلستان شوید.      | ساب کاربری خود در سیس                       | وارد ح <u>https://ems.att</u>      | لریق سایت <u>۱.ac.ir</u>                                    |
|                        |                           | استفاده كنيد.                               | مرور گر "chrome"( 🔇                | توصیه می شود از                                             |
| اييد.                  | کدہ خود تماس حاصل نم      | با کارشناسان آموزش دانش                     | ی شناسه کاربری و گذرواژه،          | در صورت فراموشے                                             |
|                        |                           | به نام خدا                                  |                                    |                                                             |
|                        |                           | دانشگاه علامه طباطبايي<br>دانشگاهي گلستان - | سیستم جامع                         |                                                             |
|                        |                           |                                             |                                    |                                                             |
|                        |                           | کاربری:                                     | awiim                              |                                                             |
|                        | DataF                     | درواره:<br>د نمایید:                        | لطفا كد مقابل را وار               |                                                             |
|                        | powervd by Rogardaz       | ورود 👔 خروع                                 | _                                  |                                                             |
|                        |                           |                                             |                                    |                                                             |
|                        |                           |                                             |                                    |                                                             |
|                        |                           |                                             |                                    |                                                             |
| دانشگاه علامه طباطبایی | به ناه خدا<br>حیط آزمایشی | سیستم جامع دانشگاهی گلستان - م              |                                    |                                                             |
|                        |                           |                                             |                                    | ر :<br>  × منوي کاربر   × پيشخوان خده<br>  ( ) پيشخوان خدمت |
|                        |                           | منوی پیشخوان خدمت<br>شخوان خدمت شوید        | ۱– با استفاده از<br>وارد بردازش بی |                                                             |
|                        |                           |                                             | •                                  | نصاف<br>هي اشتغال به تحصيل<br>فواست بررسي مشكلات أموزشي     |
|                        |                           |                                             |                                    |                                                             |
|                        |                           |                                             |                                    |                                                             |
|                        |                           |                                             |                                    |                                                             |
|                        |                           |                                             |                                    |                                                             |
|                        |                           |                                             |                                    |                                                             |
|                        |                           |                                             |                                    |                                                             |

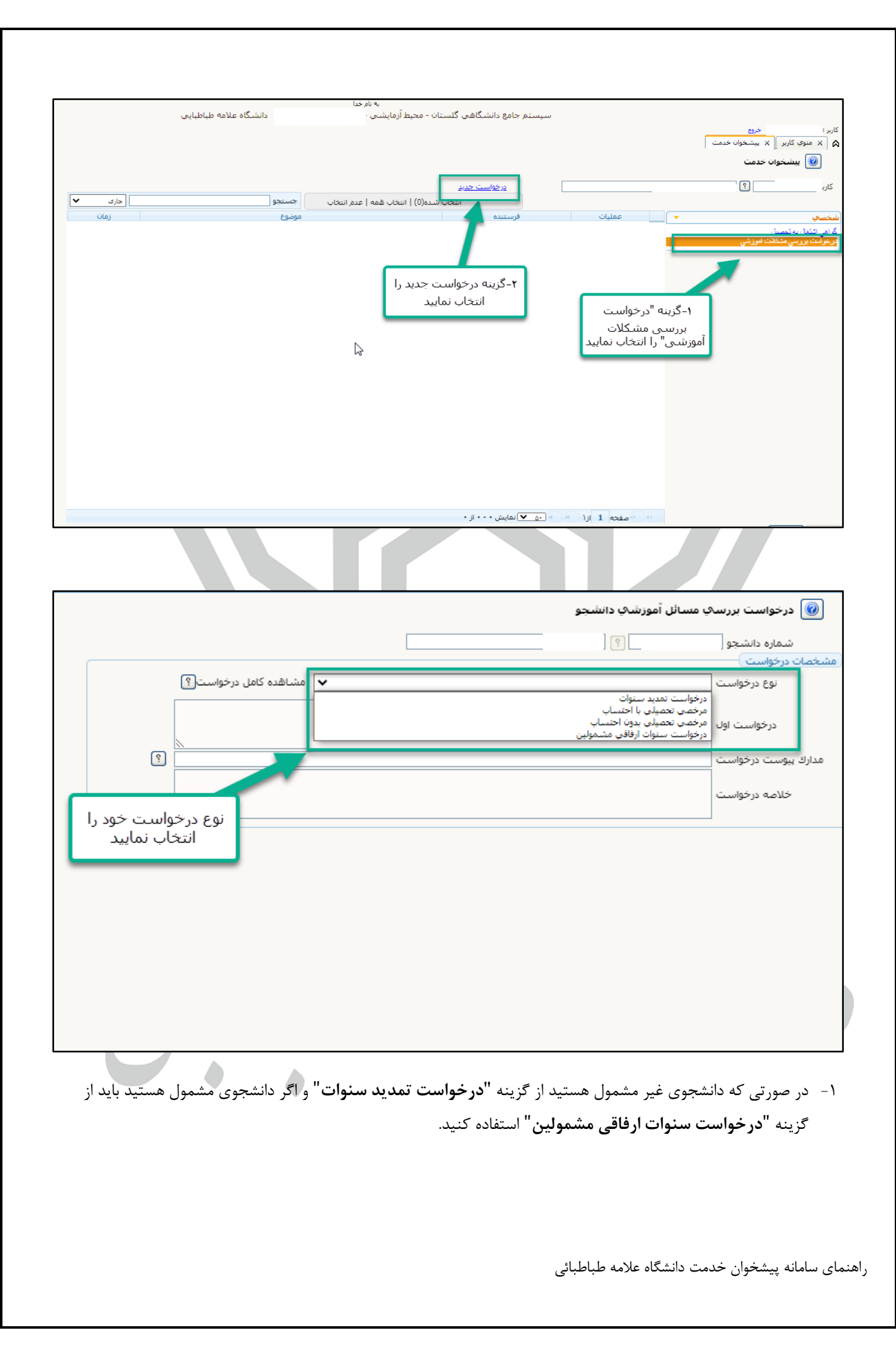

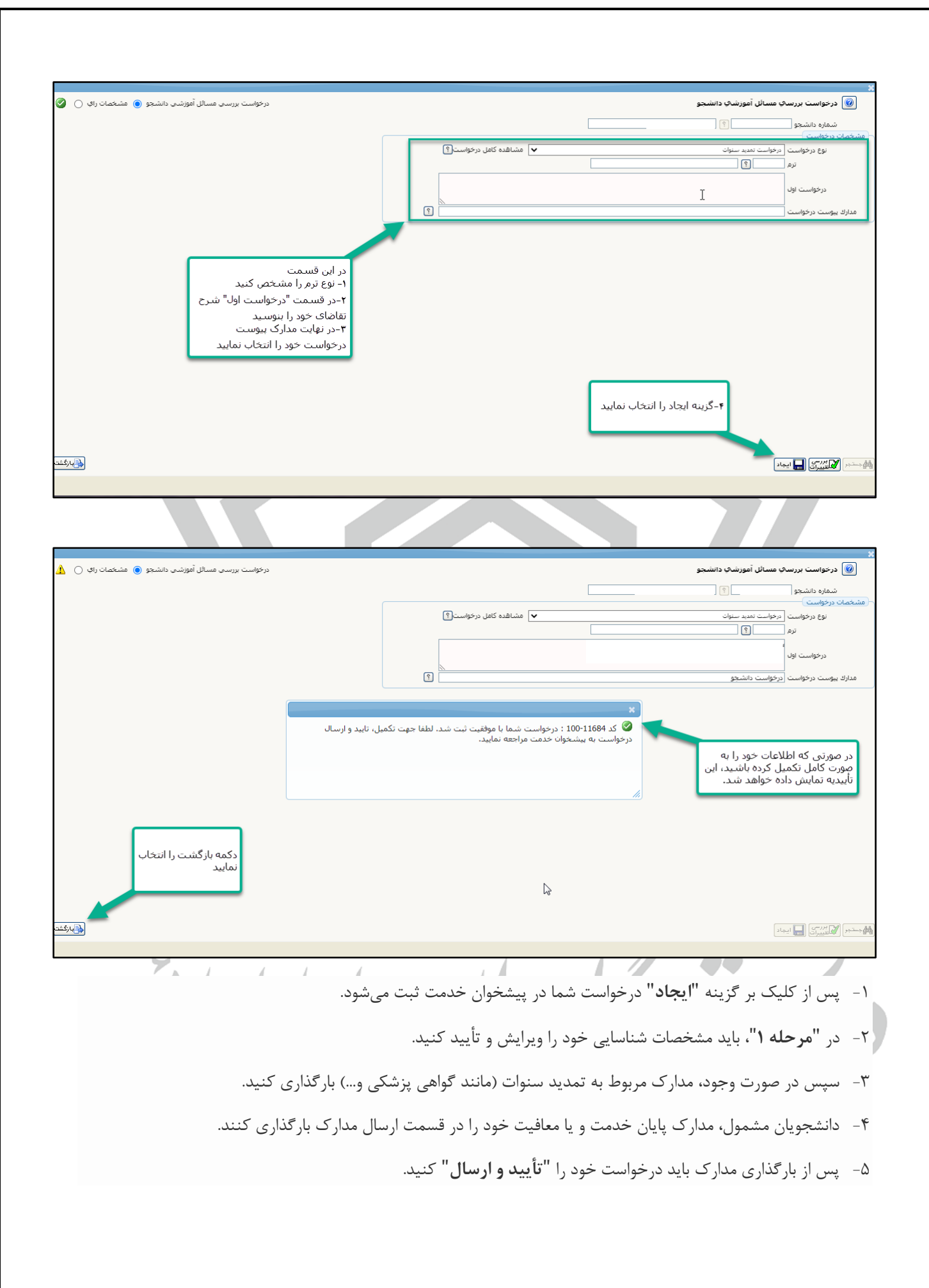

راهنمای سامانه پیشخوان خدمت دانشگاه علامه طباطبائی

|             | دانشگاه علامه طباطبایی              | به نام ۲۰۰<br>مع دانشگاهی گلستان - محیط آزمایشی -              | سيستم جاه                            | کاربر : ۱۰ خروج                                             |
|-------------|-------------------------------------|----------------------------------------------------------------|--------------------------------------|-------------------------------------------------------------|
|             |                                     |                                                                |                                      | × منوی کاربر × بیشخوان خدمت بیشخوان خدمت بیشخوان خدمت       |
| جاری ۷      | جسنجو                               | <u>درخواست جدید</u><br>انتخاب شده(0)   انتخاب همه   عدم انتخاب |                                      | کاربر 📃 🕄                                                   |
| نامن        | موضوع                               | 6.).i                                                          | ◄ عملیات فرس<br>(سی) کردش کار آموزش) | شخصی<br>گراهی اشغان به تحصیل<br>برخواسه بررسی متکلات اموزشی |
|             |                                     |                                                                | تایید و ارسال                        |                                                             |
|             |                                     | تمديد سنوات - درخواست دانشجو -                                 | ويرايش                               |                                                             |
|             |                                     |                                                                | ارسال مدارک                          |                                                             |
|             |                                     |                                                                | فرحله ۱                              |                                                             |
|             |                                     |                                                                |                                      |                                                             |
|             |                                     |                                                                |                                      | از طریق فسمت عملیات،<br>درخواست خود را<br>تأیید و ارسال     |
|             |                                     |                                                                |                                      | ویرایش<br>و یا حذف نمایید                                   |
|             |                                     | بایش ۱ - ۱ از ۱                                                | منحه الزاهي المحمد                   |                                                             |
|             |                                     |                                                                |                                      |                                                             |
| یند درخواست | دش کار " می توانید فرا <sub>.</sub> | واست خود از طریق منوی" گرد                                     | ، پس از تأیید و ارسال درخو<br>       | ✓ دانشجویان گرامی                                           |
|             |                                     |                                                                | مشاهده نمایید.                       | خود را پیگیری و                                             |
|             |                                     |                                                                |                                      |                                                             |
|             |                                     |                                                                |                                      |                                                             |
| موز شے      | معاونت آه                           |                                                                |                                      |                                                             |
| ور ب        | ماد مان <sup>2</sup> ثناء           |                                                                |                                      |                                                             |
| ه طباطبانی  | دانسکاه علاما                       |                                                                |                                      |                                                             |
|             |                                     |                                                                |                                      |                                                             |
|             |                                     |                                                                |                                      |                                                             |
| 6           |                                     |                                                                |                                      |                                                             |
|             |                                     |                                                                | 9                                    |                                                             |
|             |                                     |                                                                | 00                                   |                                                             |
|             |                                     | ,<br>,                                                         |                                      | -                                                           |
|             |                                     |                                                                |                                      |                                                             |
|             |                                     |                                                                |                                      |                                                             |
|             |                                     |                                                                |                                      |                                                             |
|             |                                     |                                                                |                                      |                                                             |
|             |                                     |                                                                |                                      |                                                             |
|             |                                     |                                                                | دانشكاه علامه طباطبائي               | <i>ه</i> نمای سامانه پیشخوان حدمت                           |
|             |                                     |                                                                |                                      |                                                             |